# メジャーアップデートツール 操作マニュアル

本文中の画面は説明のためのものであり、実際の画面とは異なる場合があります。パソコン画面に表示される指示に従ってください。また、ご契約の通信事業者およびお使いの携帯電話の機種名を必ずご確認ください。 発行元:シャープ株式会社 2011年9月第1版 Copyright © 2011 SHARP CORPORATION. All Rights Reserved.

携帯電話のメジャーアップデート

# ■メジャーアップデートの準備

- お使いの携帯電話の充電を行ってください。
- パソコンと携帯電話を接続するPC接続用microUSBケーブルを準備してください。
- パソコンに「Microsoft .NET Framework 3.5 Iをインストールしてください。お使いのパソコンに「Microsoft .NET Framework 3.5」がインストールされていない場合は、メジャーアップデートツールインストール時にインストー ルするかどうかの確認画面が表示されます。[はい]を選択してインストールしてください。

● パソコンにメジャーアップデートツールと携帯電話のUSBドライバをインストールしてください。

## ■携帯電話のメジャーアップデートをする

#### 1. メジャーアップデートツールを起動します。

• パソコンで「スタート]メニューから「メジャーアップデートツールの起動]を選択してください。

#### 2. 「次へ]をクリックします。

 あ使いのパソコンガインターネットに接続されているかご確認ください。 0 4000 - ----

| お使いの携帯電話のソフトウェアの                      | )アップデートを行います。 |        |
|---------------------------------------|---------------|--------|
| アップデートはインターネットを経由                     | して行います。       |        |
| インターネット接続でプロキシの設<br>「プロキシ設定」を行ってください。 | 定が必要な場合は      |        |
|                                       |               |        |
|                                       |               |        |
|                                       |               |        |
|                                       | プロキシ設定        | <br>終了 |
|                                       |               |        |

プロキシの設定が必要な場合は、[プロキシ設定]からプロキシの設定を行ってください。

| <b>ジ</b> メンヤーアップテート         | *        |
|-----------------------------|----------|
|                             |          |
| http プロキシの設定                |          |
| 🔳 http プロキシを使用する            |          |
| ☑ Internet Explorerの設定に合わせる |          |
| http プロキシサーバ                |          |
| ポート番号                       |          |
| ユーザ名                        |          |
| パスワード                       |          |
|                             | 決定 キャンセル |

#### 3. お使いの通信事業者、携帯電話を選択し、[次へ]をクリックします。

機種名がお使いの携帯電話であることを必ずご確認ください。

| G メジャーアップデート                                          |             |    | X  |
|-------------------------------------------------------|-------------|----|----|
| メジャーアップデートを行う携帯電                                      | 話を選択してください。 |    |    |
| au by KDDI<br>NTT DOCOMO<br>Sortbark<br>Disney Mobile | DM009SH     |    |    |
|                                                       |             |    |    |
|                                                       |             | ×^ | 終了 |

#### 4. 輸出規制法の遵守の内容をご確認の上、[同意します。]にチェックを入れ、[次へ]を クリックします。

|                                                                                                    | x |
|----------------------------------------------------------------------------------------------------|---|
| -<br>輸出規制法の遵守                                                                                                    |   |
| 本シノトウエノは、外国為智高とび外国貿易法、USExport Administration Regulations含む日本及びアメリカ<br>合衆国の輸出管理に関する法令に基づく規制対象であり、その他の国に広ける輸出入規制対象であるからしれま<br>せん。お客様は、すべての当該法令を遵守するとともに、本ソフトウェアの輸出、再輸出又は輸入に際しては、関<br>係するうイセンスを取得する必要があることにご同意いただをます。本ソフトウェアは、キューバ、イラン、朝鮮民主主<br>義人民共和国、スーダン、シリア、その他米国が輸出制限措置を講じている国もしくはその国民・居住者において対<br>ウンロードし、又はこれらの国もしくはその国民・居住者に向けて輸出もしくは再輸出できません。また、本ソフトウェ<br>アは、日本、米国その他の国の政府が公表する輸出禁止リストに掲載されている者に対して輸出もしくは再輸出で<br>きません。 |   |
| <ul> <li>同意します。</li> <li>○ 同意しません。</li> </ul>                                                                                                    |   |
| :*^**>/±14                                                                                                    |   |

- 😡 メジャーアップデート × ダウンロード中 1 キャンセル 🈡 メジャーアップデート × ダウンロード済みデータを確認中 キャンセル
- 5. アップデート用データのダウンロードが開始されます。

 パソコンにアップデート用データがダウンロードされたら、[バージョンアップ]を クリックします。

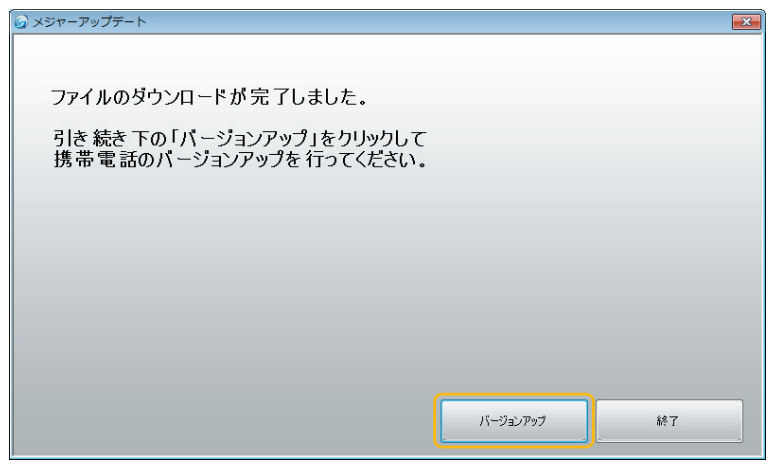

#### 7. 機種名をご確認の上、[次へ]をクリックします。

・ 機種名がお使いの携帯電話であることを必ずご確認<ださい。</li>

| <i>し</i> メシャーアップテート         |          |
|-----------------------------|----------|
| 以下のソフト にパージョンアップを<br>行います 。 | • •      |
| 機種名: DM009SH                | Tri31 in |
| 最新のソフト:<br>Ver 01.00.00     |          |
|                             |          |
| リリースノートを表示                  | ·次へ      |

※表示のDM009SHは画面例です。

#### 8. 注意事項の内容をご確認の上、[次へ]をクリックします。

| ご注意                                                                               |
|-----------------------------------------------------------------------------------|
| ・バージョンアップには1時間程度かかることがあります。                                                       |
| ・バージョンアップ中の携帯電話のご使用はできません。                                                        |
| ・お使いの携帯電話を満充電にしてください。                                                             |
| ・バージョンアップ前に携帯電話に保存されたデータを<br>パックアップすることをお勧めします。                                   |
| ・バージョンアップ後、一部のアプリケーションが動作しない場合があります。                                              |
| ・お使いの携帯電話の製造番号、IMEI情報、パージョンアップした時間等を、<br>パージョンアップ状況の把握のために、ご契約の電気通信事業者に<br>提供します。 |
| 太へ 終7                                                                             |

9. ソフトウェア使用許諾契約書の内容をご確認の上、[使用許諾契約の条項に同意します。]にチェックを入れ、[次へ]をクリックします。

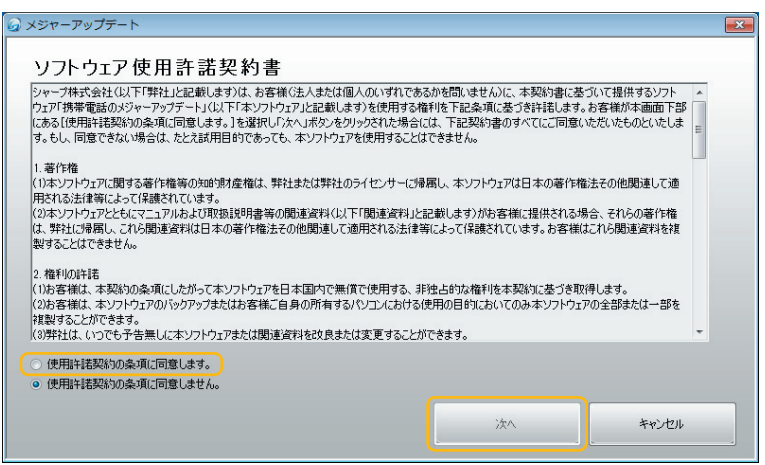

- 10. パソコンと携帯電話を携帯電話に付属のPC接続用microUSBケーブルで接続して ください。接続後、携帯電話を下記手順に従って操作し、[高速転送モード]に設定し てください。
  - ①携帯電話で[設定]→[USB接続]を 選択します。

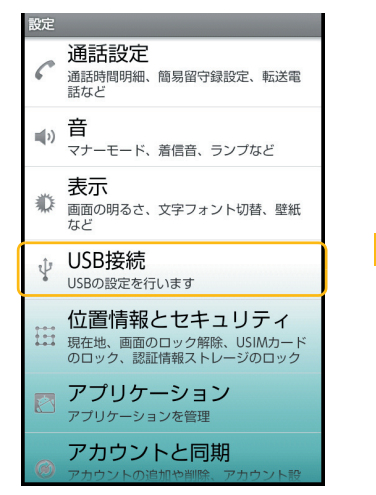

② [USB接続モード]を選択します。

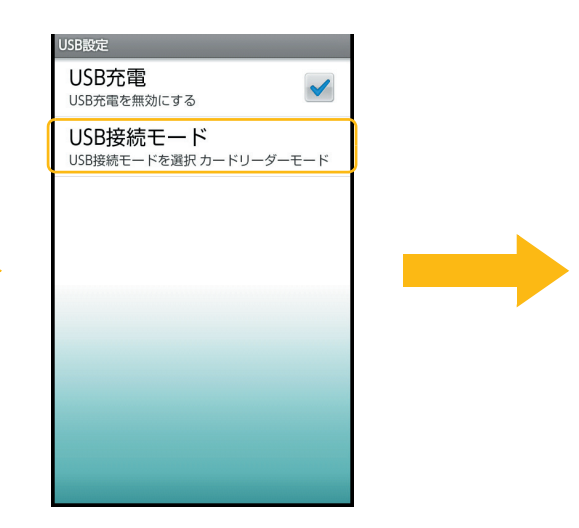

③[高速転送モード]を選択します。

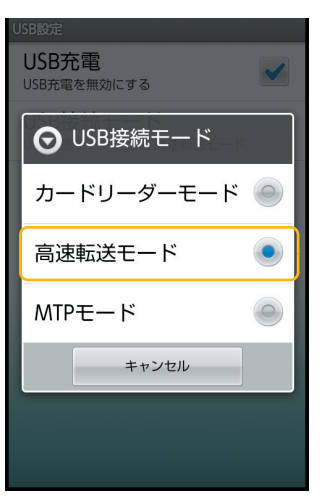

### 11. 携帯電話を下記手順に従って操作し、[アップデート実行]を行ってください。

- 携帯電話で[設定]→[端末情報]→
   [メジャーアップデート]→[アップ デートの確認]を選択します。
- 2 携帯電話に下記の「新しいバージョ ンガリリースされています」という 画面が表示されます。[OK]を選択 してください。
   その後、ブラウザが起動し
   「GALAPAGOS SQUARE」が表示 されます。内容をご確認の上、戻る キーを押して①の画面へ戻ってく ださい

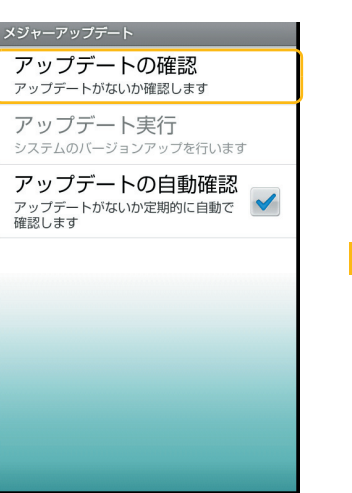

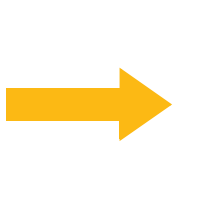

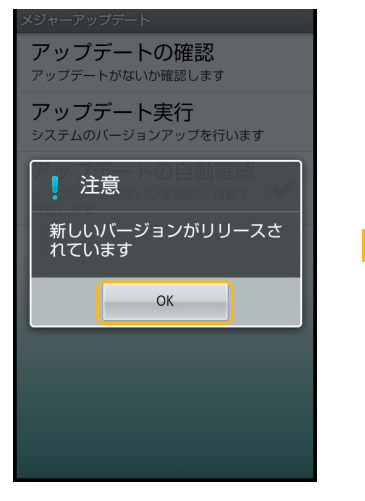

③ [アップデート実行]を選択します。

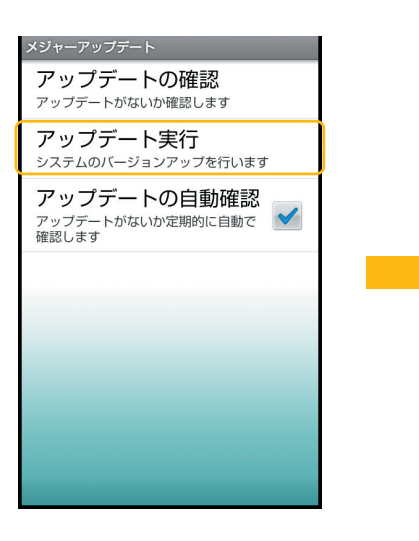

④ [PC経由でアップデート]を選択します。

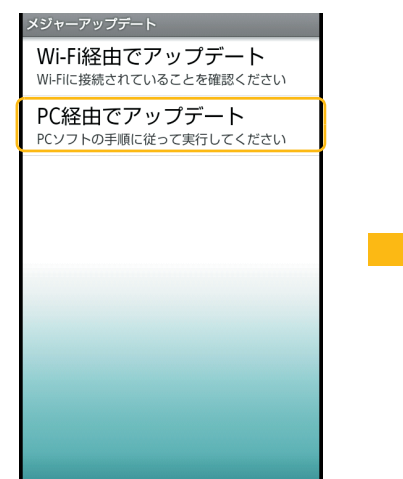

#### ⑤ ロックNo.を入力します。

| ロック解除<br>ロックNo.を入力してください<br>・・・・ |             |        |
|----------------------------------|-------------|--------|
| 1                                | 2           | 3      |
| -<br>4<br>6Н                     | ABC<br>JKL  |        |
| PQRS                             | 8<br>₽<br>O | D WXYZ |
|                                  | キャンセル       |        |

- ⑦携帯電話が再起動します。そのまま あ待ちください。
  - 再起動が開始されてからアップ デート専用のモードが起動する までに、画面に何も表示されない 状態がしばらく続く場合があり ますが、電池パックを外したり、 PC接続用microUSBケーブルを 抜いたりしないでください。

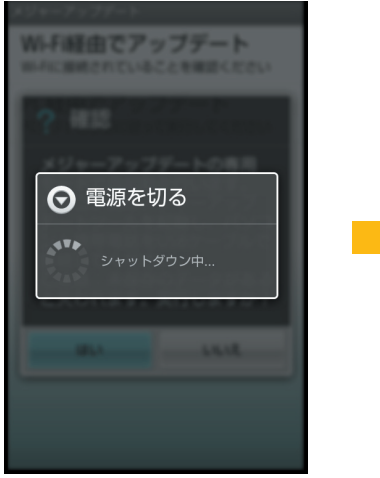

 ⑥ 確認画面が表示されます。内容をご 確認の上、[はい]を選択してください。
 Xジャーアップデート Wi-Fi経由でアップデート

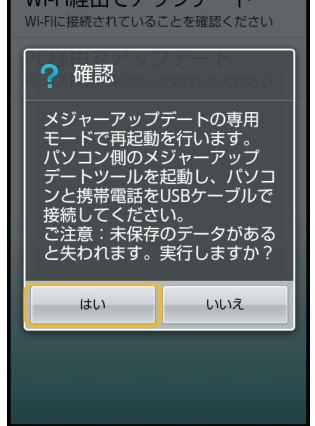

⑧携帯電話に下記のメジャーアップ デートの開始画面が表示されるこ とをご確認ください。

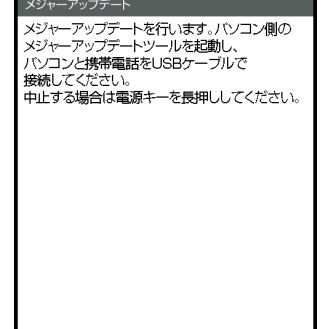

- 12. 携帯電話にメジャーアップデートの開始画面が表示されたら、パソコンのメジャー アップデートツールの画面で[次へ]をクリックします。
  - [次へ]をクリックすると、メジャーアップデートを中止して元のバージョンに戻すことができません。また、メジャーアップデートが完了するまで携帯電話を使用できません。

![](_page_8_Picture_2.jpeg)

パソコンに[USB通信できませんでした。]と表示された場合は、手順11の⑧メジャーアップデートの開始画面が表示されていることをご確認ください。表示されていない場合は、もう一度手順11の操作を行ってください。

#### 13. メジャーアップデートが開始されます。

 メジャーアップデート中は、決して電池パックを外したり、PC接続用microUSBケーブルを抜いたりしないでく ださい。

| od メジャーアップデート                                                                                                    | × |
|----------------------------------------------------------------------------------------------------|---|
| バージョンアップ中のご注意                                                                                                    |   |
| バージョンアップ中は携帯電話のご使用はできません。<br>バージョンアップ中は絶対にバソコンと携帯電話の接続を外したり、電源を切らないでください。<br>バージョンアップ中はインターネットの接続を無効にしないでください。        |   |
| 携帯電話に転送しています。 残D¥934分<br>●リリースノート<br>Android OS 22→23.4ヘバージョンアップ<br>Android OS 22から23.4ヘバージョンアップにより、以下の機能が追加・搭載されていま。 |   |

※Android 2.2から2.3.4ヘバージョンアップする場合の画面例です。

## 14. [終了]をクリックします。

 メジャーアップデートが完了します。携帯電話が再起動しますので、しばらくお待ちください。また、再起動中に 電池パックを外さないようにしてください。

![](_page_8_Picture_10.jpeg)